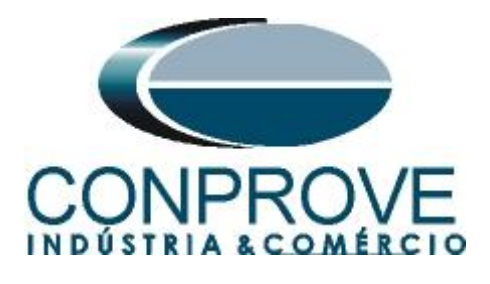

INSTRUMENTOS PARA TESTES ELÉTRICOS Tutorial de Teste

Tipo de Equipamento: Relé de Proteção

Marca: <u>CE</u>

Modelo: <u>CE-BOSOIB – Binary Output, Sync Out and IRIG Box</u>

Ferramenta Utilizada: <u>CE-BOSOIB com: CE-6003; CE-6006;</u> <u>CE-6707; CE-6710; CE-7012 ou CE-7024</u>

**Objetivo:** Expandir o número de saídas binárias (transistorizadas) ou utilizar uma fonte de sincronismo.

**Controle de Versão:** 

| Versão | Descrições     | Data       | Autor  | Revisor |
|--------|----------------|------------|--------|---------|
| 1.0    | Versão inicial | 11/08/2023 | M.R.C. |         |

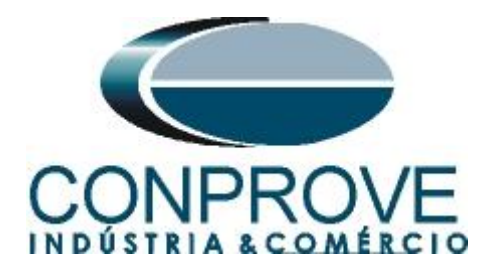

## Sumário

| 1. | Características Gerais                                             | 4 |
|----|--------------------------------------------------------------------|---|
| 2. | Conexão                                                            | 4 |
| 3. | Mala de Teste                                                      | 5 |
| 4. | Identificando o CE-BOSOIB                                          | 6 |
| 5. | Configurando o CE-BOSOIB para trabalhar como saída transistorizada | 6 |
| 6. | Alterando os Estados das Saídas Binárias                           | 7 |
| 7. | Configurando o CE-BOSOIB para trabalhar como fonte de sincronismo  | 8 |

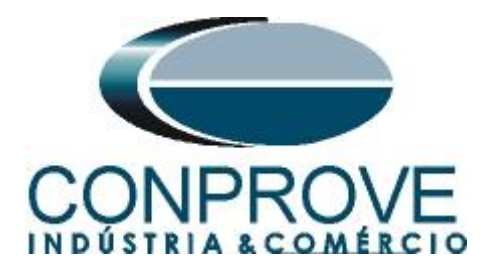

#### Termo de Responsabilidade

As informações contidas nesse tutorial são constantemente verificadas. Entretanto, diferenças na descrição não podem ser completamente excluídas; desta forma, a CONPROVE se exime de qualquer responsabilidade, quanto a erros ou omissões contidos nas informações transmitidas.

Sugestões para aperfeiçoamento desse material são bem vindas, bastando o usuário entrar em contato através do email <u>suporte@conprove.com.br</u>.

O tutorial contém conhecimentos obtidos dos recursos e dados técnicos no momento em que foi escrito. Portanto a CONPROVE reserva-se o direito de executar alterações nesse documento sem aviso prévio.

Este documento tem como objetivo ser apenas um guia, o manual do equipamento a ser testado deve ser sempre consultado.

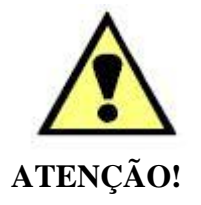

O equipamento gera valores de correntes e tensões elevadas durante sua operação. O uso indevido do equipamento pode acarretar em danos materiais e físicos.

Somente pessoas com qualificação adequada devem manusear o instrumento. Observa-se que o usuário deve possuir treinamento satisfatório quanto aos procedimentos de manutenção, um bom conhecimento do equipamento a ser testado e ainda estar ciente das normas e regulamentos de segurança.

## Copyright

Copyright © CONPROVE. Todos os direitos reservados. A divulgação, reprodução total ou parcial do seu conteúdo, não está autorizada, a não ser que sejam expressamente permitidos. As violações são passíveis de sansões por leis.

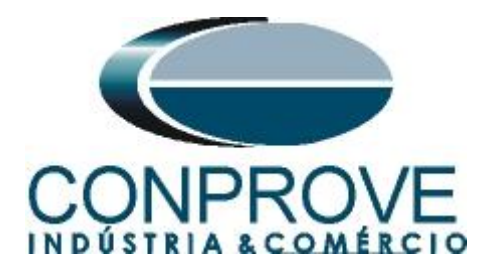

## 1. Características Gerais

O CE-BOSOIB possui quatro saídas transistorizadas com alta velocidade de chaveamento cujo estado inicial pode ser Normalmente Aberto (NA) ou Normalmente Fechado (NF). Ele também possui uma saída para um sinal de tensão que pode ser utilizado como Trigger. A BO5 pode ser alterada para gerar IRIG-B e a BO6 o *"CLOCK"*.

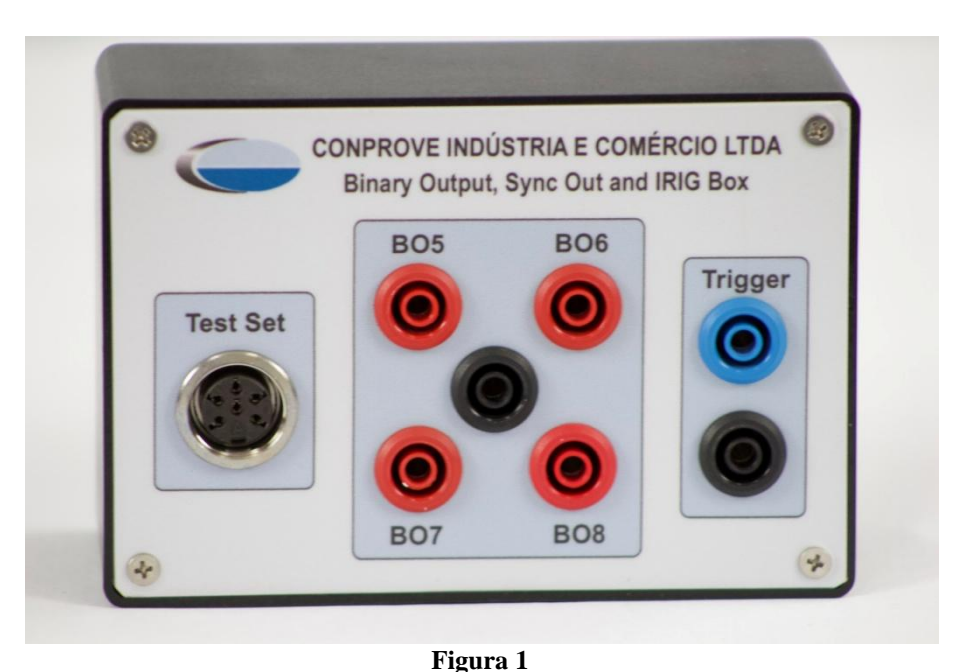

## 2. Conexão

Deve-se utilizar um cabo de seis vias conectando uma das pontas no campo "*Test Set*" do CE-BOSOIB e a outra ponta no conector "*BO*" situado na parte traseira da mala de teste - lembrando que não há necessidade de fonte externa.

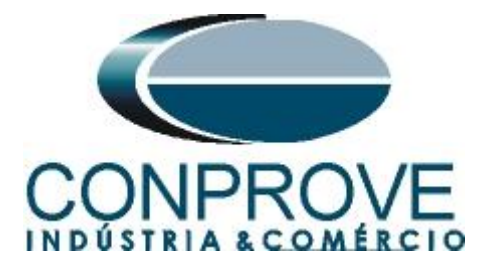

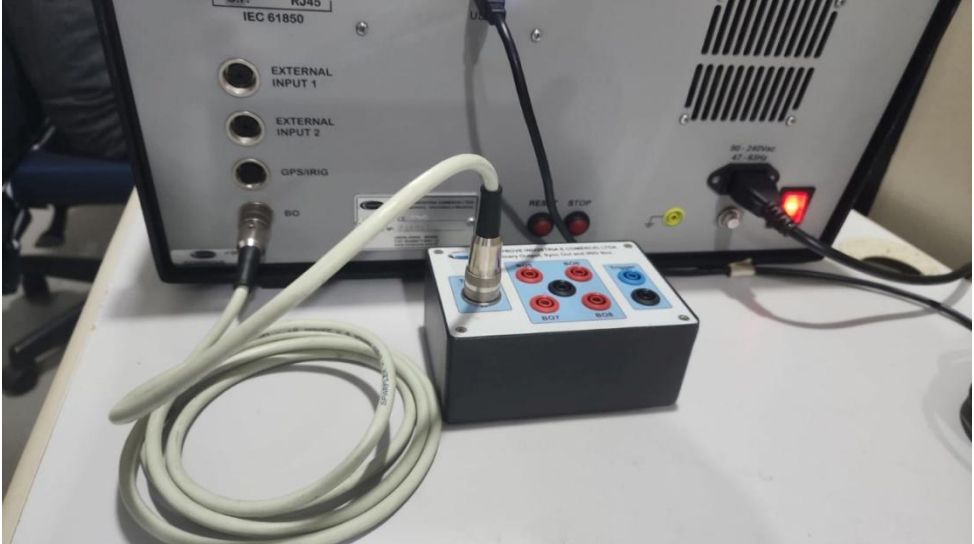

Figura 2

## 3. Mala de Teste

Qualquer aplicativo pode ser utilizado para controlar o CE-BOSOIB. Nesse caso será utilizado o software "Quick". Clique no ícone do gerenciador de aplicativos "CTC".

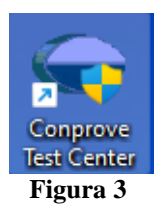

Efetue um clique no ícone do software "Quick".

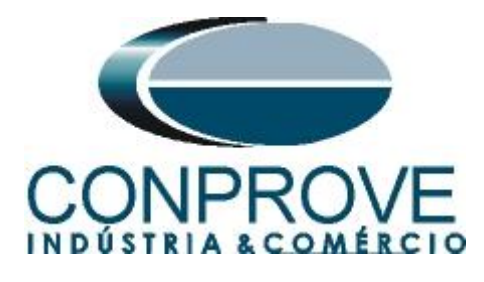

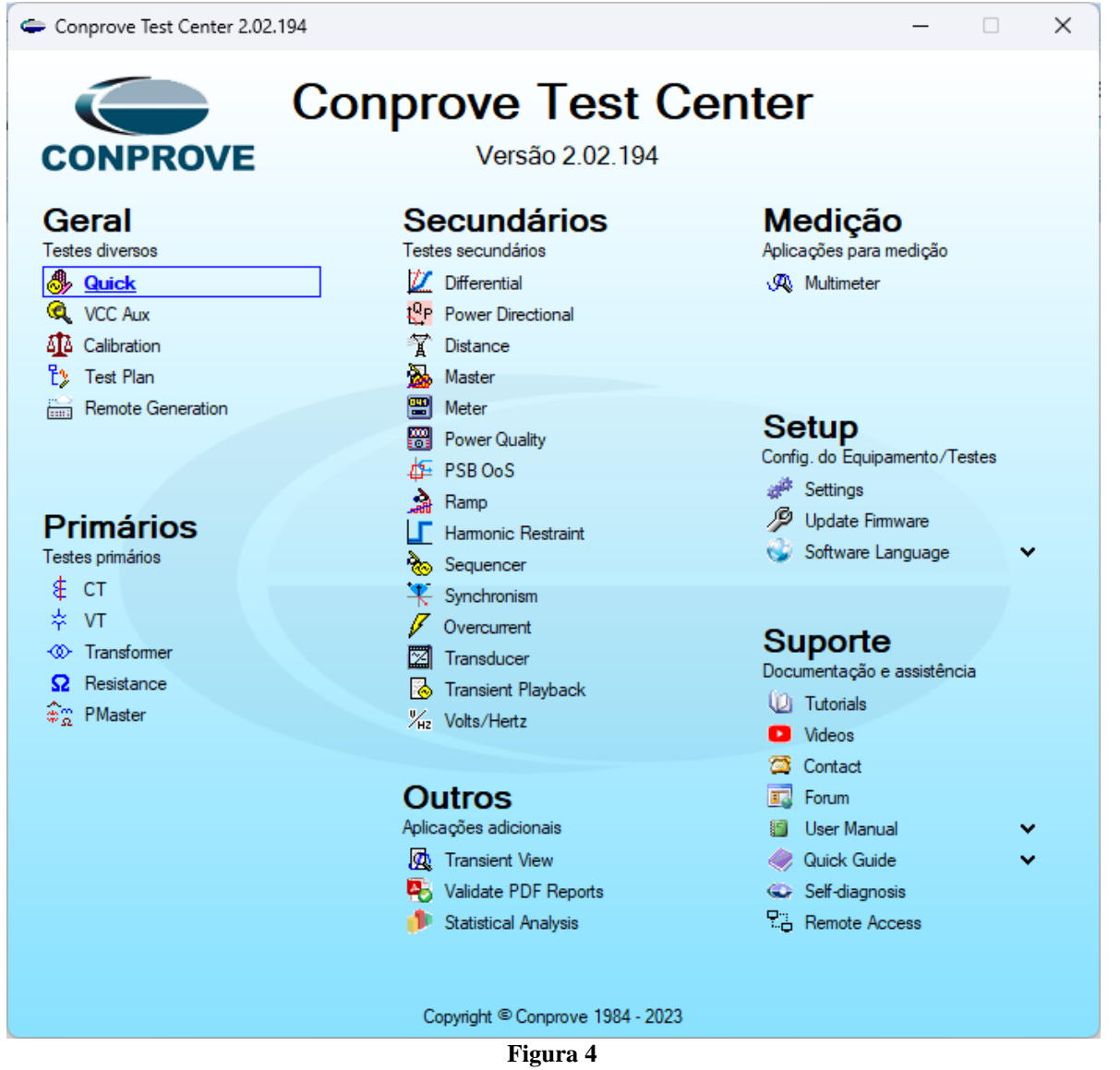

#### 4. Identificando o CE-BOSOIB

Uma vez que os equipamentos estejam ligados e conectados, a identificação do CE-BOSOIB é feita de maneira automática pela mala de teste.

#### 5. Configurando o CE-BOSOIB para trabalhar como saída transistorizada

Clique no ícone "*Config Hdr*", selecione a opção "*Convencional*" e em seguida escolha o estado inicial NA ou NF.

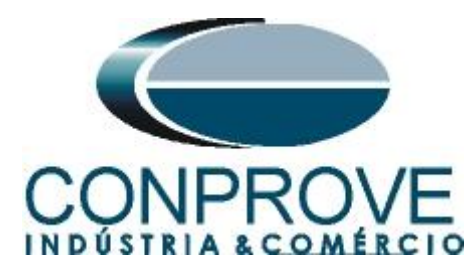

| 🦫   🗋 🕍 🔜 🚽   Quick 2.02.19           | Configurações                                                        | 2                                                                                                |                         |
|---------------------------------------|----------------------------------------------------------------------|--------------------------------------------------------------------------------------------------|-------------------------|
| Arquivo Início Exibir C               | Mestre Escravo 1 Escravo 2                                           | Principal Sampled Value Outros                                                                   | ~ 🔮                     |
| 🗲 🔚 Config Hrd 😵 Config               |                                                                      | Saídas Binárias: Fonte Auxiliar:                                                                 |                         |
| Direc Config Sync <sup>5</sup> Config | Modelo: CE-6710 V Núm. Série: 05403207CCM33222211U5HVRGLGLGL2Z0RXD V | Estado Inicial Estado Inicial _ 250 V                                                            | ır Visualizar           |
| Canais 📢 Conexão                      | Saídas Analógicas:                                                   | BO1: NA V BO3: NF V 220 V                                                                        | •                       |
| Hardware                              | Padrão - Tensões:                                                    | BO2: NA V BO4: NF V                                                                              |                         |
| Pré-Falta Falta                       | • 4 x 300 V: 100 VA                                                  | - 110 V                                                                                          | Proteção Avaliações 🔻 🗙 |
| Falta                                 | O 2x 600 V: 180 VA                                                   | BO5 e BO6 do tipo: - 60 V                                                                        | g.: NO01/Va/AO_V01 ~    |
| ✓ NO01                                | O 2x 300 V: 150 VA V2 C - ■N2                                        | Convencional BO5: NA ~ 48 V                                                                      |                         |
| <ul> <li>Saídas Analog. DC</li> </ul> | 1 x 600 V: 350 VA                                                    | BO6: NA ~ 24 V                                                                                   |                         |
| <ul> <li>Saídas Binárias</li> </ul>   | () 1 x 300 V; 250 VA                                                 | IRIG (B05) / Clock (B06)                                                                         |                         |
| <ul> <li>Saidas GOOSE</li> </ul>      | V4 V4 V4                                                             | - Outro                                                                                          |                         |
|                                       |                                                                      | Deslig.                                                                                          |                         |
| <ul> <li>Tempo e Avanço</li> </ul>    |                                                                      | Transistor O TTL 0.00 V                                                                          |                         |
|                                       |                                                                      |                                                                                                  | *1a1                    |
|                                       | Assoc. Customizada                                                   | Entradas Binárias / Analógicas:                                                                  | 14,00m 16,00m           |
|                                       | Padrão - Correntes:                                                  | BI1: BI - Contato                                                                                |                         |
|                                       | 6 x 32 A; 210 VA                                                     | BI2: BI - Contato 👻                                                                              |                         |
|                                       | O 3 x 64 A; 400 VA                                                   | BI3: BI - Contato                                                                                | J AO_106                |
|                                       | 🔿 2 x 96 A; 550 VA 🛛 📔 🔵 🗕 📲 N1                                      | BI4: BI - Contato                                                                                |                         |
|                                       | O 2 x 10.00 A; 300 VA 12 C - N2                                      | BIS: BI - Contato                                                                                |                         |
|                                       | O 1 x 192 A; 1100 VA                                                 | BI7: BI - Contato                                                                                |                         |
|                                       | O 1 x 6.00 A; 360 VA                                                 | BI8: BI - Contato 👻                                                                              |                         |
|                                       |                                                                      | BI9: BI - Contato 💌                                                                              | t[s]                    |
|                                       |                                                                      | BI10: BI - Contato                                                                               | 14,00m 16,00m           |
|                                       | Betromecânico:                                                       | BI11: BI - Contato                                                                               |                         |
|                                       | O 1 x 75 A; 700 VA                                                   | BI12: BI - Contato                                                                               |                         |
|                                       | ○ 1 x 50 A; 700 VA                                                   | Considerar Valores Absolutos p/ as BI-Tensão AI 1-5 : 2V; 20V; 600V<br>AI 7-12 : 200mV; 2V; 600V |                         |
| Lista de Erros Status Proteçã         | Assoc. Customizada                                                   | QK                                                                                               |                         |
| State Novo                            |                                                                      | niu: 076                                                                                         |                         |

Figura 5

## 6. Alterando os Estados das Saídas Binárias

Escolha a aba "Falta" e a opção "Saídas Binárias".

| I Dirácio Exibir Opcões Soft                                                                   | - CE-6710 (0540320) |                                                         |                          |               |                                      |                                            |                              |                    |                        |                           |                         |                                             |               | - 0        | ×<br>^ 🕜 |
|------------------------------------------------------------------------------------------------|---------------------|---------------------------------------------------------|--------------------------|---------------|--------------------------------------|--------------------------------------------|------------------------------|--------------------|------------------------|---------------------------|-------------------------|---------------------------------------------|---------------|------------|----------|
| Config Hrd 😵 Config GOOSE<br>Config SV Sv. Sv. Config SV<br>Direc Canais 📢 Conexão<br>Hardware | Adicionar<br>Teste  | Em Edição •<br>Excluir Teste<br>Excluir Todos<br>Itados | Iniciar Parar<br>Geração | j=<br>Ajustes | ₩ F. Onda<br>₩ Acumulae<br>⊁ Fasores | <mark>↓</mark> Harm<br>;ão ∰ Avali<br>Op¢č | nônicas 🗋<br>iações 🗋<br>ões | Ajustar OffSet Isp | pc<br>Aprese<br>Relato | entar<br>ório<br>ório Uni | ∼<br>IS<br>rel Gr<br>ds | ecriar Restaura<br>ráficos Layout<br>Layout | ar Visualizar |            |          |
| Pré-Falta Falta                                                                                | • ×                 | Monitoramento                                           |                          | ▼ ×           | Entr. Bi                             | n., GOOSE e                                | An. DC                       | Formas de Onda     | Acumula                | ações Fa                  | sores                   | Harmônicas                                  | Proteção      | Avaliações | ₹×       |
| Falta                                                                                          |                     | Ref. Ang.: Automa                                       | ática                    | ~             | Entradas Bi                          | nárias                                     |                              | Y                  | ▼ Entrada              | as GOOSE                  |                         |                                             |               |            | 7.       |
| ✓ NO01                                                                                         |                     | ✓ N001                                                  |                          |               |                                      | Canal                                      | Tipo                         |                    |                        | Cana                      | 1                       | Dado                                        |               |            |          |
| <ul> <li>Saídas Analog. DC</li> </ul>                                                          |                     |                                                         |                          |               | 0                                    | BI01                                       | Contat                       | 0                  |                        |                           |                         |                                             |               |            |          |
| ✓ Saídas Binárias                                                                              |                     |                                                         |                          |               | 0                                    | BI02                                       | Contat                       | 0                  |                        |                           |                         |                                             |               |            |          |
| Saidae GOOSE                                                                                   |                     |                                                         |                          |               |                                      | BI03                                       | Contat                       | 0                  |                        |                           |                         |                                             |               |            |          |
|                                                                                                |                     |                                                         |                          |               |                                      | BI04                                       | Contat                       | 0                  |                        |                           |                         |                                             |               |            |          |
| <ul> <li>Tempo e Avanço</li> </ul>                                                             |                     |                                                         |                          |               |                                      | BIOS                                       | Contat                       | 0                  |                        |                           |                         |                                             |               |            |          |
|                                                                                                |                     |                                                         |                          |               |                                      | BI07                                       | Contat                       | 0                  |                        |                           |                         |                                             |               |            |          |
|                                                                                                |                     |                                                         |                          |               | l ŏ                                  | BI08                                       | Contat                       | 0                  |                        |                           |                         |                                             |               |            |          |
|                                                                                                |                     | Crônometros                                             |                          | ▼ X           | Õ                                    | BI09                                       | Contat                       | 0                  |                        |                           |                         |                                             |               |            |          |
|                                                                                                |                     | Cronômetro 1:                                           | F                        |               | 0                                    | BI10                                       | Contat                       | 0                  |                        |                           |                         |                                             |               |            |          |
|                                                                                                |                     | Interf. Parada                                          | Em Espera                | _             |                                      | BI11                                       | Contat                       | 0                  |                        |                           |                         |                                             |               |            |          |
|                                                                                                |                     | Desab.                                                  | ✓  0 s                   |               |                                      | BI12                                       | Contat                       | 0                  | - Court                |                           |                         |                                             |               |            |          |
|                                                                                                |                     | Cronômetro 2:                                           |                          |               | Lácione                              |                                            |                              | A                  | Canaie                 | ids Andiog. D             | C / AC E                | specials                                    |               |            |          |
|                                                                                                |                     | Interf. Parada                                          |                          |               |                                      | Canal                                      | Tine                         |                    | Canada                 |                           | C Tat                   | Valer DC                                    |               |            |          |
|                                                                                                |                     | Desab.                                                  | ✓                        |               |                                      | Calla                                      | Tipo                         |                    | Calla                  |                           | 510                     | Value DC                                    |               |            |          |
|                                                                                                |                     |                                                         |                          |               |                                      |                                            |                              |                    |                        |                           |                         |                                             |               |            |          |
|                                                                                                |                     | Bioq. Atuação E                                         | sp. entre Crons.: 0      | S             |                                      |                                            |                              |                    | Canais                 | de Corrente               |                         |                                             |               |            |          |
|                                                                                                |                     | 🗌 Fixar Tempo Máx. Geraç                                | āo: : : : :              |               | O Modo d                             | le Aos Padrã                               | 0                            |                    | Canad                  |                           | STat                    | Valor DC                                    |               |            |          |
|                                                                                                |                     | [hh:mm:ss] (Aproximado                                  | ,                        |               |                                      | r Entradas An                              | v<br>Jalógicas n             | a Aquisição        | Calle                  |                           | 510                     | Value DC                                    |               |            |          |
|                                                                                                |                     | Incr. Manual Amplit.                                    | Ang.                     | umpar         | O Habilita                           | r Entradas Es                              | ineciais/Afi                 | er Transd na Aos   |                        |                           |                         |                                             |               |            |          |
|                                                                                                |                     | N001 ~                                                  | ~ 🖨 30                   | ,00           |                                      |                                            |                              |                    | ,                      |                           |                         |                                             |               |            |          |
| Lista de Erros Status Proteção                                                                 |                     |                                                         |                          |               |                                      |                                            |                              |                    |                        |                           |                         |                                             |               |            |          |
| Novo                                                                                           |                     |                                                         | Fonte Aux:               | 0,00 V        | Aquecime                             | ento: 0%                                   |                              |                    |                        |                           |                         |                                             |               |            |          |
|                                                                                                |                     |                                                         |                          | F             | igura                                | 6                                          |                              |                    |                        |                           |                         |                                             |               |            |          |

Abra ou feche a chave para alterar os estados das saídas binárias e, em seguida, clique no ícone "Iniciar".

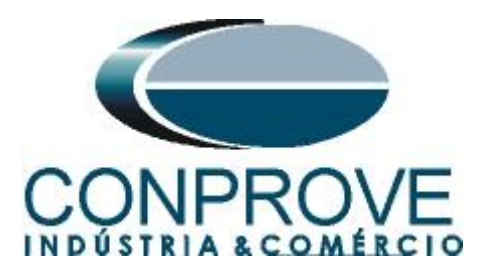

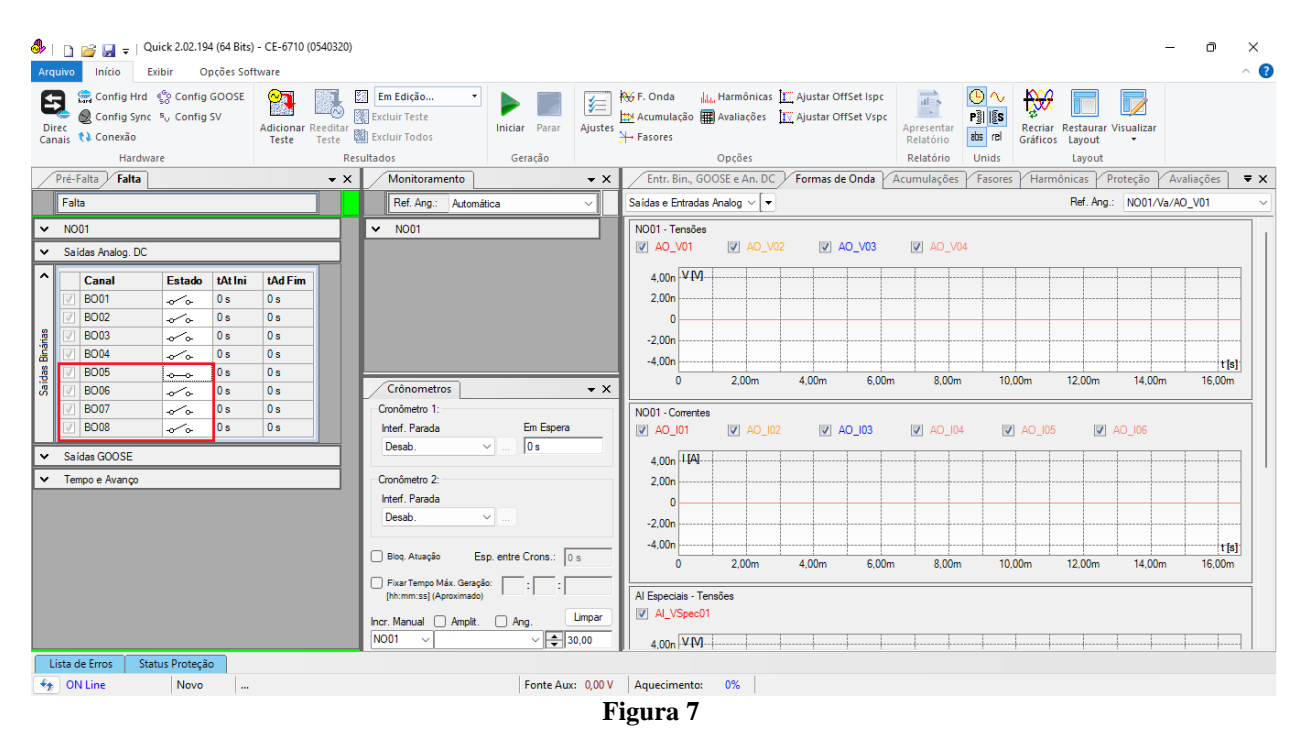

# <u>Obs.: Sempre que iniciar a geração será injetado um valor de 4,50 Vdc no *"Trigger"* <u>do CE-BOSOIB.</u></u>

## 7. Configurando o CE-BOSOIB para trabalhar como fonte de sincronismo

Clique no ícone "Config Hdr" e selecione a opção "IRIG (BO5) / Clock (BO6)".

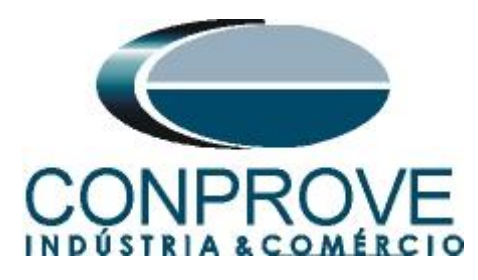

| 🎒   🗋 🔐 🚽   Quick 2.02.19                         | Configurações                                                      |                                                                                        | × - 0 ×                 |
|---------------------------------------------------|--------------------------------------------------------------------|----------------------------------------------------------------------------------------|-------------------------|
| Arquivo Início Exibir C                           | Mestre Escravo 1 Escravo 2                                         | Principal Sampled Value Outros                                                         | ?                       |
| Config Hrd 😵 Config                               |                                                                    | Saídas Binárias:                                                                       |                         |
| 🛀 🗕 Config Sync 🛯 Onfig                           | Modelo: CE-6710 Vím. Série: 05403207CCM33222211U5HVRGLGLGL2Z0RXD V | Estado Inicial Estado Inicial 250 V                                                    |                         |
| Canais 📢 Conexão                                  |                                                                    | B01: NA ~ B03: NF ~                                                                    | ir visualizar           |
| Hardware                                          | Salidas Analogicas:                                                | BO2: NA - BO4: NF - 220 V                                                              | 1                       |
| Pré-Falta Falta                                   | Padrao - Tensoes:                                                  | - 110 V                                                                                | Proteção Avaliações 🛡 🗙 |
| Falta                                             | 0 4 x 300 V; 100 VA                                                | BO5 e BO6 do tipo: - 60 V                                                              | g.: NO01/Va/AO_V01      |
|                                                   | O 2 x 600 V; 180 VA                                                |                                                                                        |                         |
| ✓ NO01                                            | ○ 2 x 300 V; 150 VA V2 C O V3                                      | Convencional - 48 V                                                                    |                         |
| <ul> <li>Saídas Analog. DC</li> </ul>             | ○ 1 x 600 V; 350 VA V3 ● ● ■N3                                     | - 24 V                                                                                 |                         |
| Canal Estado                                      | ○ 1 x 300 V; 250 VA V4 ● ● ■N4                                     | <ul> <li>IRIG (BO5) / Clock (BO6)</li> <li>Outro</li> </ul>                            |                         |
| 📝 BO01 🖌 🗸 🗸                                      |                                                                    | Darka                                                                                  |                         |
| 📝 BO02 🔷 🗸 🗸                                      |                                                                    |                                                                                        |                         |
| . 👸 📝 BO03 🗸 🗸                                    |                                                                    | Transistor     TTL     0,00 V                                                          |                         |
| 🖁 🗹 BO04 🛷 🗸                                      |                                                                    |                                                                                        | tfe]                    |
| . ලි BO05 ලංග ලංග ලංග ලංග ලංග ලංග ලංග ලංග ලංග ලංග | Conectar TP's                                                      | Entradas Binārias / Analógicas:                                                        | 14,00m 16,00m           |
| 07 B006 -0-0-                                     | Padrão - Correntes:                                                | BI1: BI - Contato 💌                                                                    |                         |
| B007 ~~~                                          | O 6 x 32 A; 210 VA                                                 | BI2: BI - Contato 💌                                                                    |                         |
| BO08 0 0                                          | O 3 x 64 A; 400 VA                                                 | BI3: BI - Contato 💌                                                                    | J AO_106                |
| ✓ Saídas GOOSE                                    | ○ 2 x 96 A; 550 VA                                                 | BI4: BI - Contato 💌                                                                    |                         |
| ✓ Tempo e Avanço                                  | O 2 x 10,00 A; 300 VA                                              | BI5: BI - Contato                                                                      |                         |
|                                                   | O 1 x 192 A; 1100 VA                                               | Bib: Bi - Contato                                                                      |                         |
|                                                   | O 1 x 6.00 A: 360 VA                                               | BIS: BI- Contato                                                                       |                         |
|                                                   |                                                                    | BI9: BI - Contato                                                                      |                         |
|                                                   |                                                                    | BI10: BI - Contato                                                                     | 14.00m 16.00m           |
|                                                   | Estramaçãojas                                                      | BI11: BI - Contato 💌                                                                   |                         |
|                                                   | 0 1 x 75 A: 700 VA                                                 | BI12: BI - Contato 💌                                                                   |                         |
|                                                   | 0 1x 50 A; 700 VA                                                  | Considerar Valores Absolutos p/ as BI-Tensão Al 1-6 : 2V; 20V; 6<br>Al 7-12 : 200mV; 2 | 00V<br>V: 600V          |
| Lista de Erros Status Proteçã                     | Assoc. Customizada                                                 | <u>QK</u>                                                                              | celar                   |
| Son Line Novo                                     |                                                                    | anto: 078                                                                              |                         |

Figura 8

Desse modo na BO5 é gerado o sinal IRIG-B e na BO6 obtém-se o sinal de Clock.